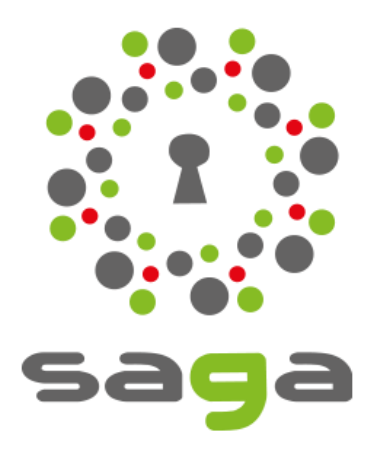

### Solution d'Aide à la Gestion des Associations

## Formation administrateur Niveau 5

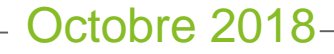

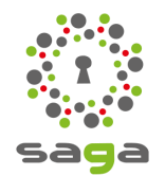

- 1 Présentation
- 2 Se connecter
- 3 La plate-forme d'administration
- 4 Les comptes utilisateurs
- 5 Gestion des personnes (communauté)
- 6 Gestion des groupes (communauté)

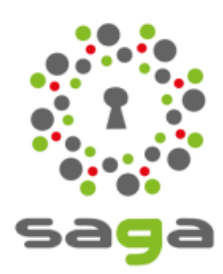

# 1 - Présentation

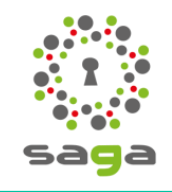

### 1 - Présentation

#### Schéma d'organisation

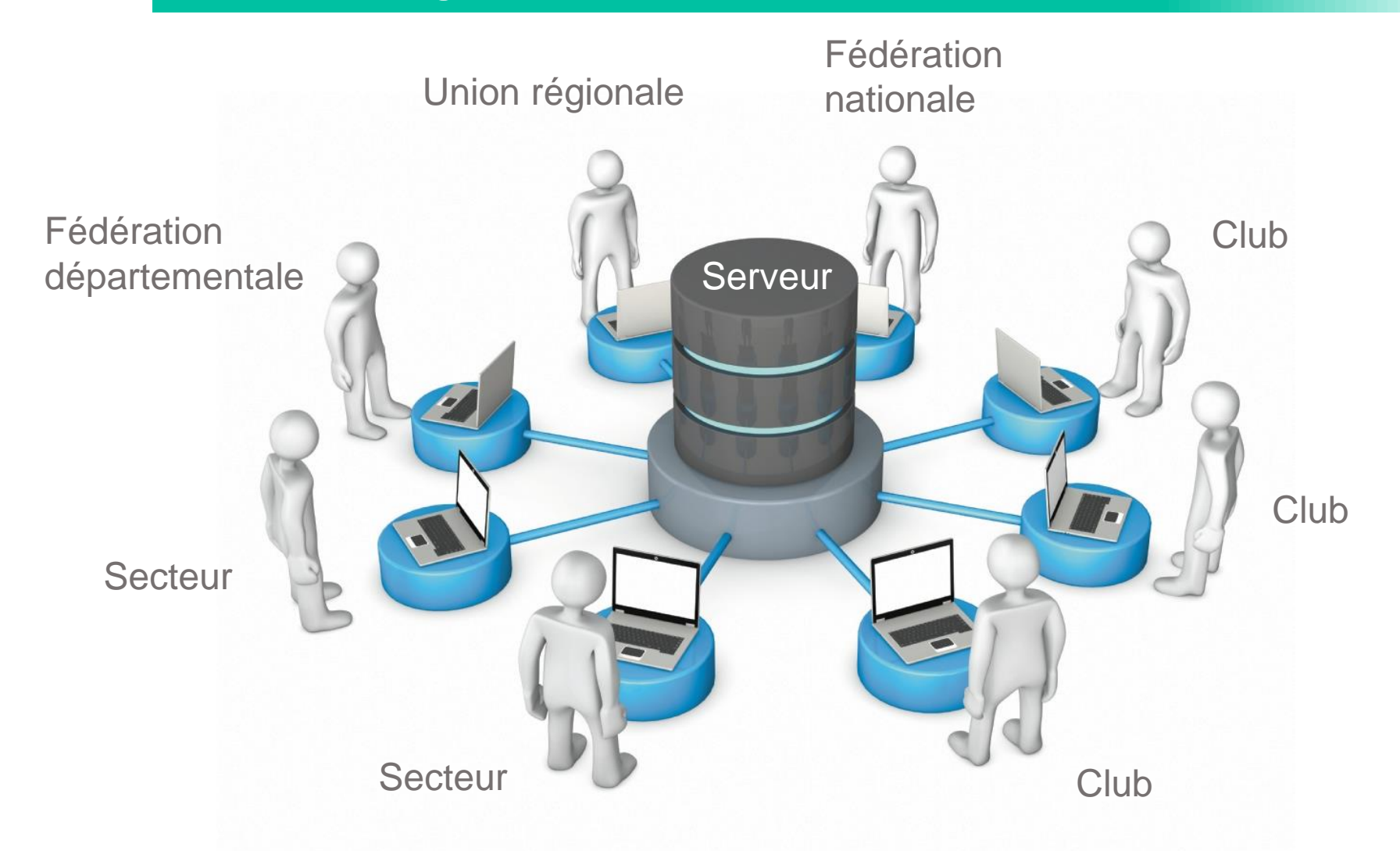

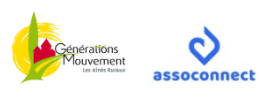

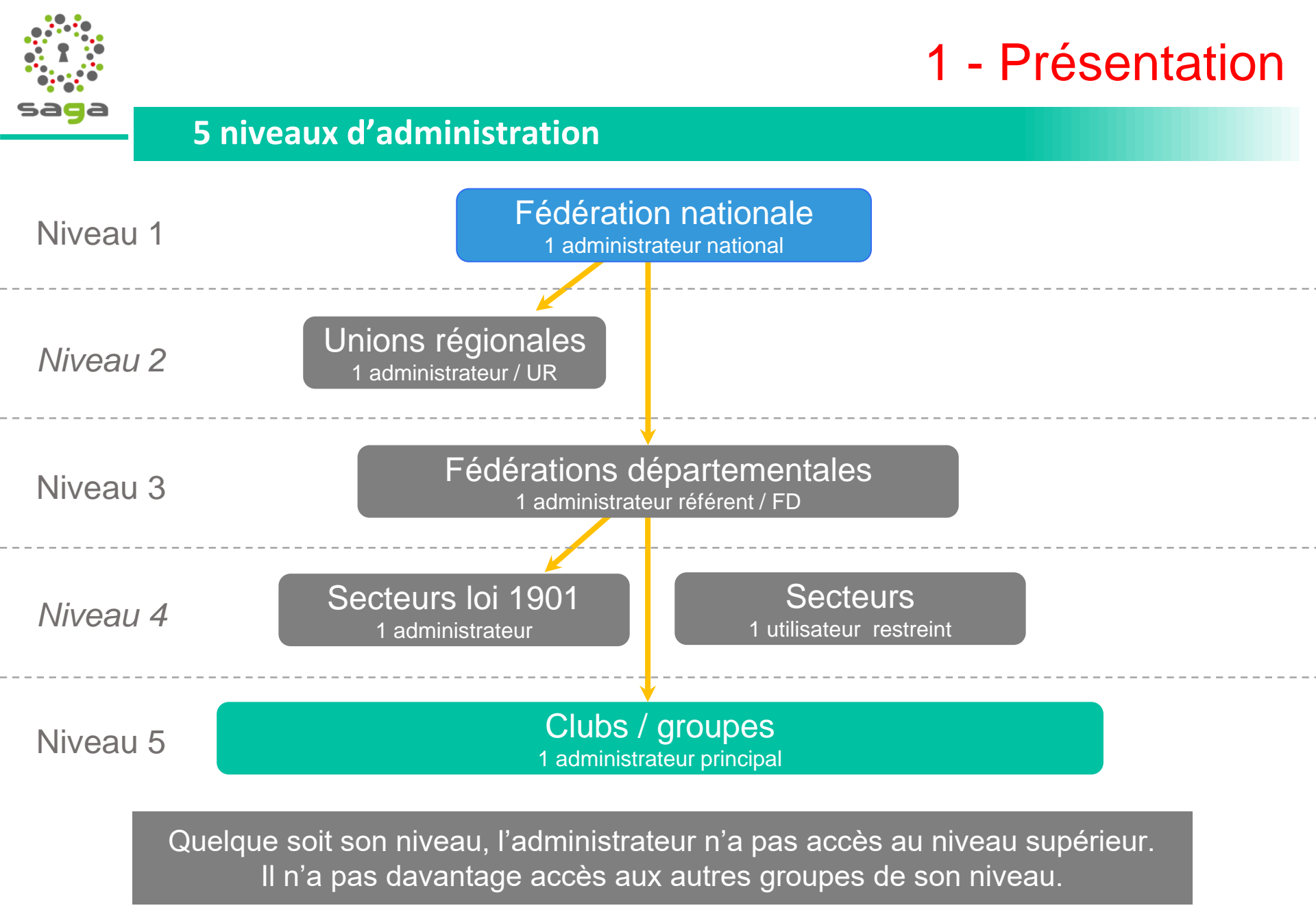

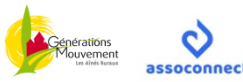

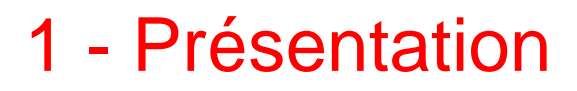

#### Le RGPD

#### Règlement Général de Protection des Données

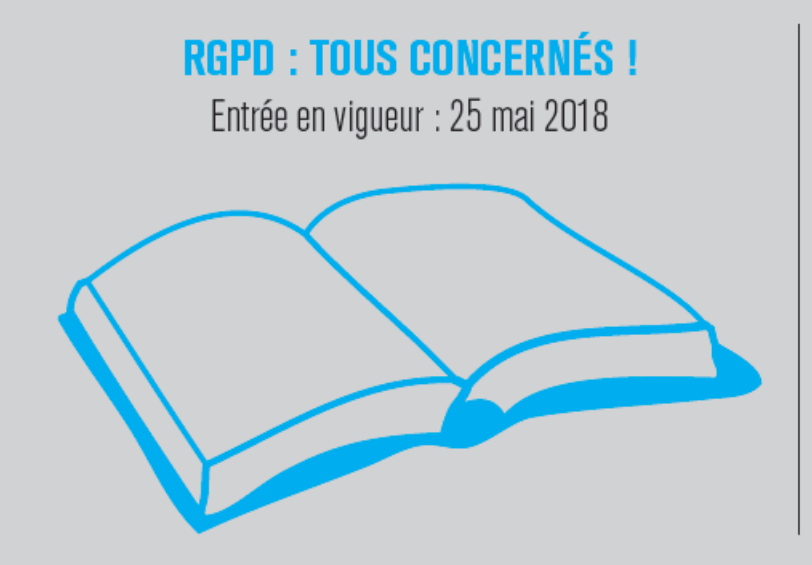

Il s'agit d'une réglementation européenne adoptée en 2016 et transposée dans la loi française le 14 mai 2018 par un vote du Parlement. Elle s'applique à tous les organismes détenteurs de données nominatives personnelles (entreprises, organismes publics, associations, etc.). Ces organismes doivent désormais assurer à chaque instant une protection optimale des données qu'ils collectent et être en mesure de la démontrer en documentant leur conformité. Cela suppose par exemple d'assurer un cryptage des données et une traçabilité des opérations de traitement réalisées. Elles doivent également désigner un responsable de la protection des données (DPD) qui exercera une mission d'information, de conseil et de contrôle en interne.

Chaque administrateur ou gestionnaire est identifiable ! Il s'engage à lire, respecter et signer la charte d'utilisation de Saga.

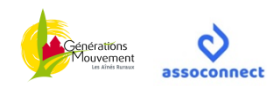

# saga

# 2 - Se connecter

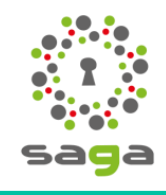

### 2 - Se connecter

#### **Configurer son compte**

Vous avez été désigné(e) pour être administrateur de votre club, secteur... ? Vous avez ou devriez recevoir le message suivant :

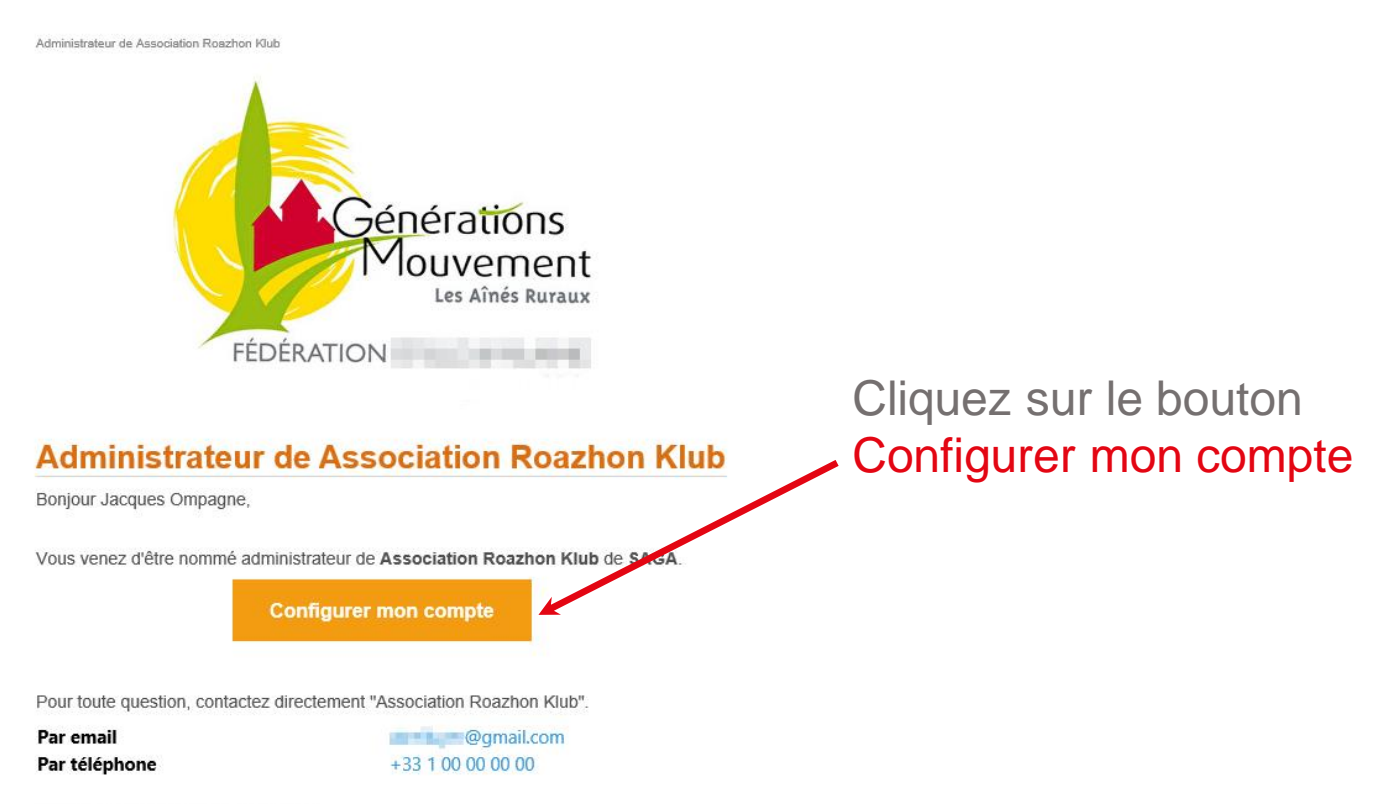

L'équipe "Association Roazhon Klub"

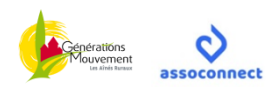

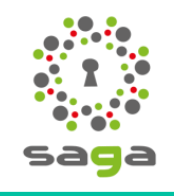

### 2 - Se connecter

Enregistrer

#### **Configurer son compte**

#### Configuration du mot de passe

Utilisez le formulaire ci-dessous pour configurer votre mot de passe. Mot de passe \*

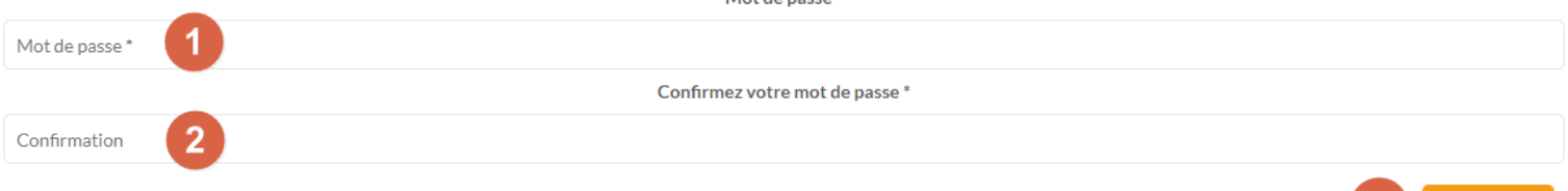

#### Impératifs

Votre mot de passe doit respecter les règles suivantes : - être différent de votre prénom, votre nom et votre email - au moins 6 caractères

Propulsé par AssoConnect, le logiciel des associations

- 1. Choisissez un mot de passe différent de votre prénom, votre nom et votre email comportant au moins 6 caractères. Notez-le sur un cahier.
- 2. Confirmez le mot de passe
- 3. Cliquez sur Enregistrer pour valider

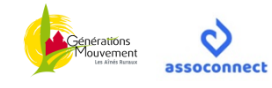

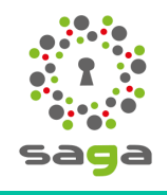

#### Connexion

### 2 - Se connecter

Lors d'une prochaine connexion et afin d'accéder à la plateforme, vous devrez vous rendre à l'adresse de connexion suivante (URL) :

https://www.saga-gm.org/membres/connexion

ou <u>https://www.saga-gm.org</u> puis cliquez sur le bouton rouge « Se connecter » Ajoutez là à vos favoris, puis :

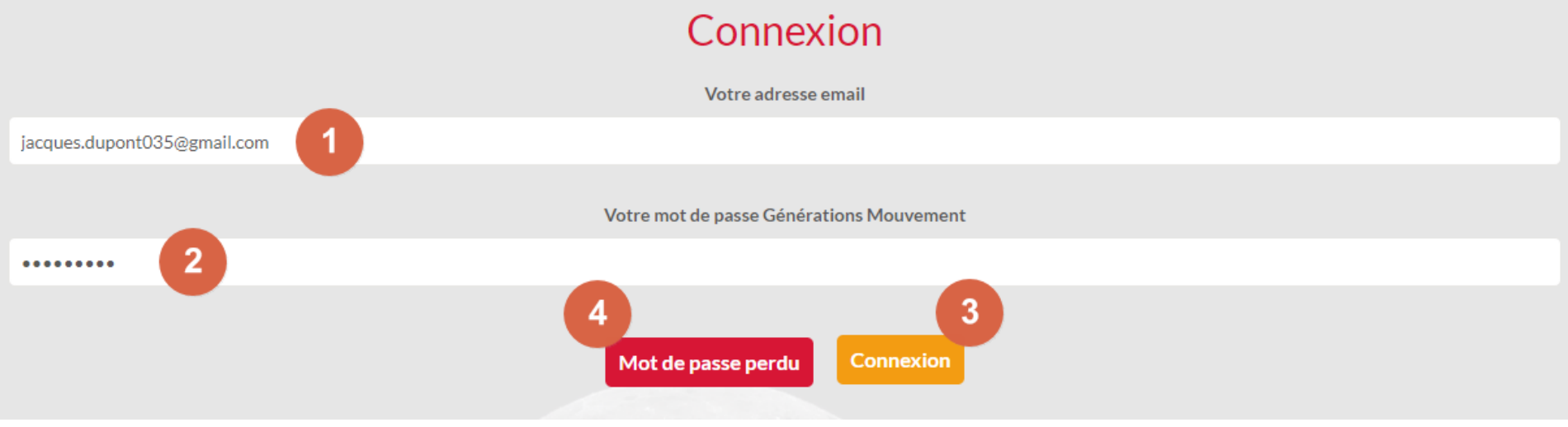

- 1. Identifiant = adresse de messagerie personnelle
- 2. Mot de passe
- 3. Valider la saisie
- 4. Mot de passe oublié ? Cliquez ici pour le renouveler

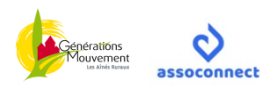

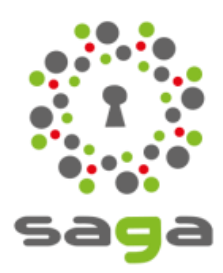

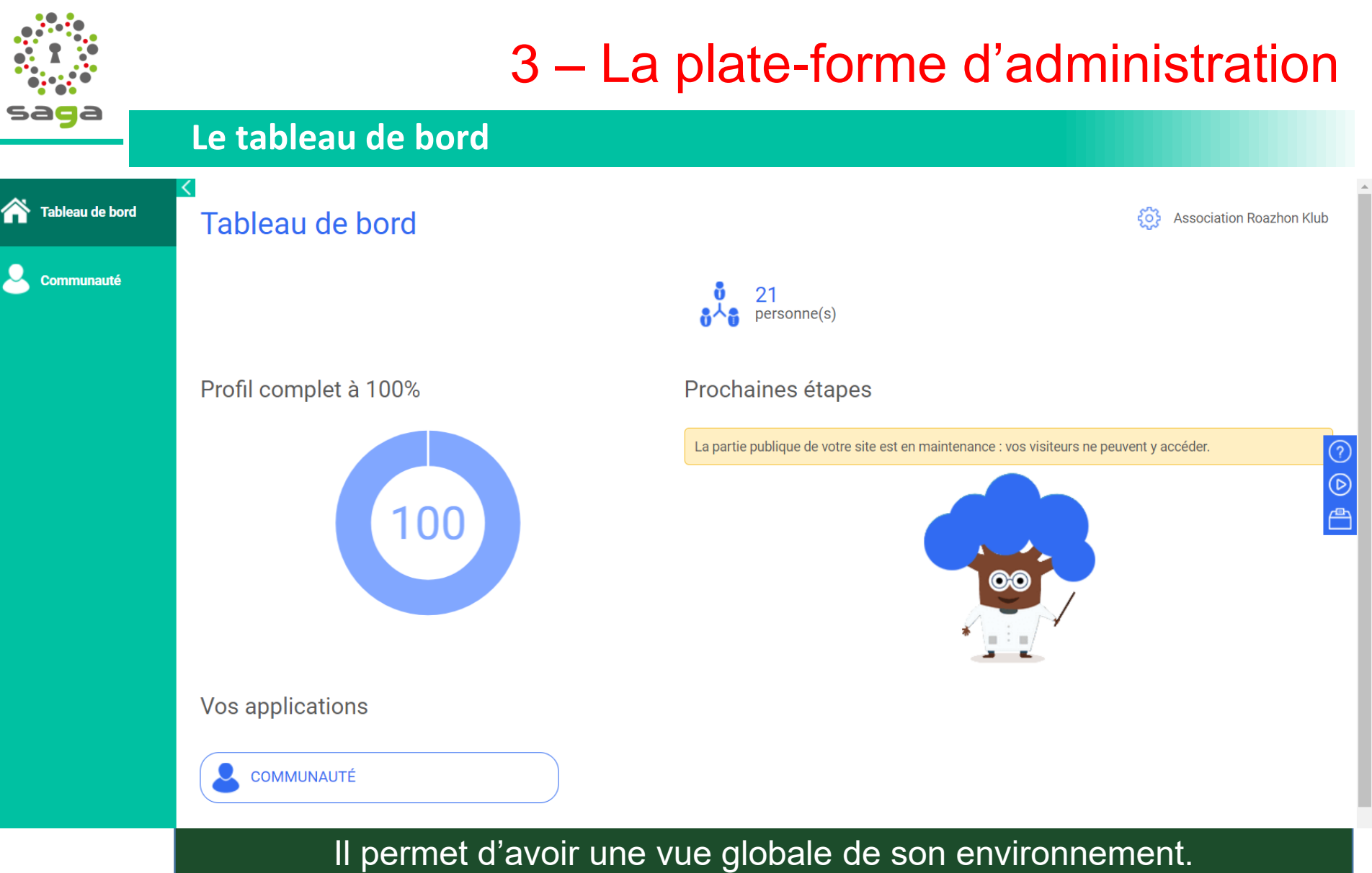

Il propose un menu latéral composé de modules.

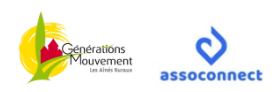

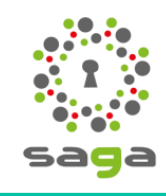

#### **3** configuration possibles

A la demande des associations et en fonction de leur capacité à utiliser Saga, 3 configurations sont proposées, modifiables à tout moment auprès de la fédération départementale :

• Config de base (par défaut)

➤ accès communauté : personnes enregistrées + groupes

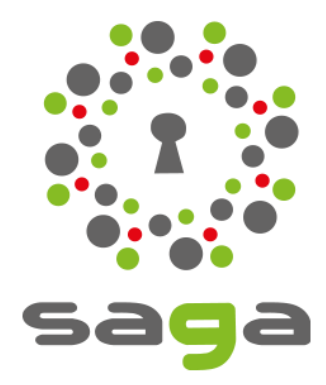

#### Config élargie

accès communauté : personnes enregistrées + groupes + adhésions

➤ accès événements

#### Config complète

accès principal : accès à toutes les applications et gestion droits administration interne

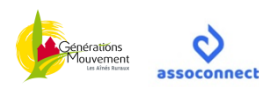

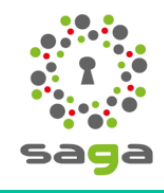

#### Le tableau de bord

Tableau de bord

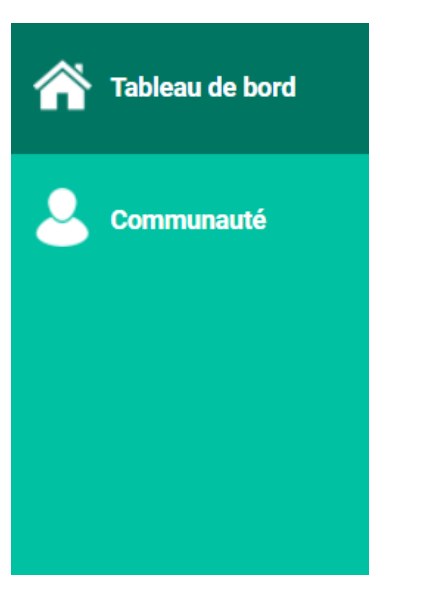

Dans la configuration de base, il ne comporte qu'un seul module :

#### la communauté

Avec le temps, d'autres applications pourront être facilement activées depuis la plateforme par les administrateurs de niveau 3

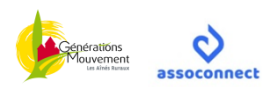

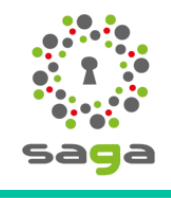

#### La communauté

Tableau de bord

#### Communauté = association (club, secteur, FD...)

🏠 Tableau de bord

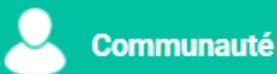

La communauté est sans doute le module le plus important de la plate-forme car c'est celui qui regroupe les personnes physiques.

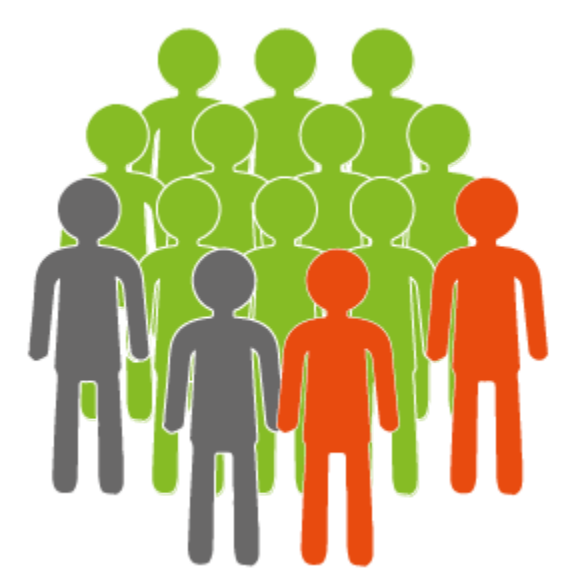

Les adhérents

#### Mais aussi

 $\succ$ 

...

- Les partenaires
- Les bénévoles
- Les personnalités

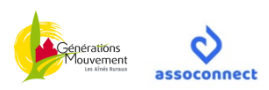

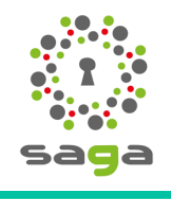

#### La communauté

Tableau de bord > Communauté

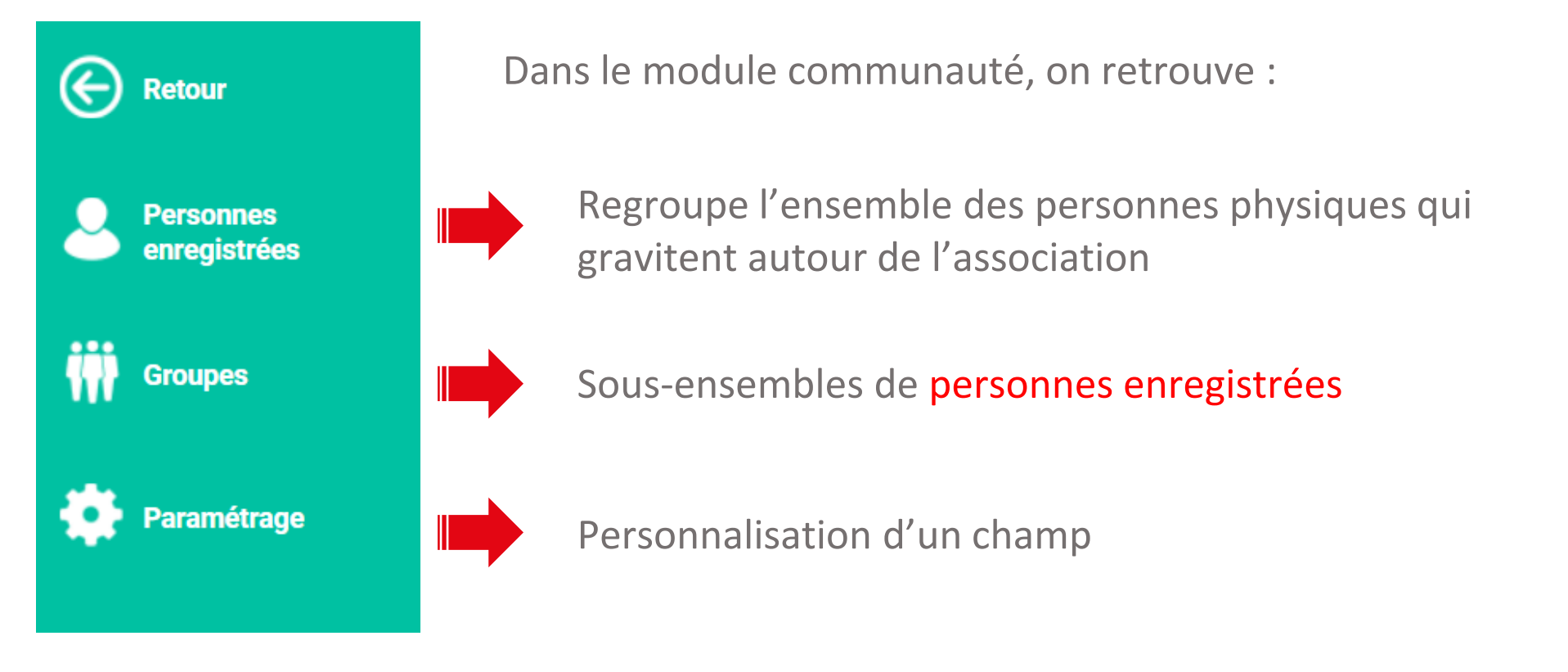

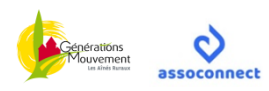

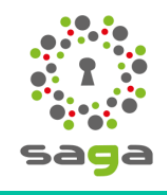

#### La communauté – Personnes enregistrées

Tableau de bord > Communauté > Personnes enregistrées

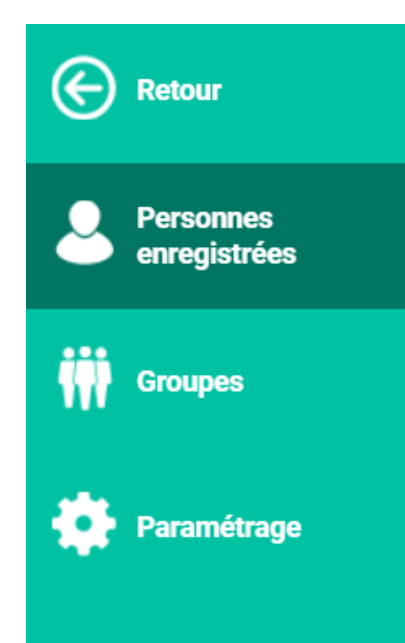

Toute personne (adhérent, bénévole, prestataire, personnalité...) peut être enregistrée :

 globalement par l'éditeur ou la fédération départementale à partir du fichier transmis à la fédération nationale

individuellement par un administrateur de la communauté (association)

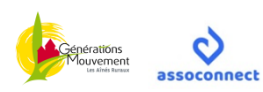

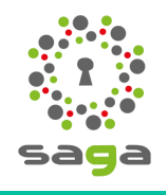

#### La communauté – Personnes enregistrées

Tableau de bord > Communauté > Personnes enregistrées

| ¢ | Retour                    | Personnes enregistrées de Association Roazhon Klub |            |                     |             |                     | Association Roazhon Klub |           |   |
|---|---------------------------|----------------------------------------------------|------------|---------------------|-------------|---------------------|--------------------------|-----------|---|
| 2 | Personnes<br>enregistrées | ≡ Affiner                                          | Rechercher | Nom, prénom, email, | Filtrer par | Tous                | , 5                      | + AJOUTER |   |
| Ŵ | Groupes                   |                                                    | ligne(s).  |                     | + D'OPTIONS | RETIRER DU GROUPE   | AJOUTER À UN GROUPE      | CONTACTER |   |
|   |                           | ■ Nom 🗢                                            | Prénom ≑   | Email 🗢             |             | Date de naissance 🗧 | 🗧 Sexe 🖨                 | Détail    |   |
| - | Paramétrage               | André                                              | Leonie     | *                   |             | 30/10/2012          |                          | •         |   |
|   |                           | Arnaud                                             | Mohamed    | <b>*</b>            |             | 05/10/2012          |                          | ø         | ? |
|   |                           | Bernard                                            | Sarah      | <b>*</b>            |             | 17/10/2012          |                          | ø         | 0 |
|   |                           | Bertrand                                           | Mathis     | *                   |             | 09/09/2012          |                          | ø         | ₽ |
|   |                           | Bidon                                              | Michelle   | 4                   |             | 01/07/1943          | Féminin                  | ø         | Ē |
|   |                           | Blanc                                              | Alicia     | <b>*</b>            |             | 31/10/2012          |                          | •         |   |
|   |                           | Blanchard                                          | Sacha      |                     |             | 01/10/2012          |                          | Ø         |   |

- 1. Sélection personnes enregistrées dans le menu de gauche
- 2. Possibilité de choisir le type de critère à afficher, faire une requête, exporter la liste
- 3. Possibilité de faire une recherche par nom, prénom, numéro d'adhérent...
- 4. La liste des personnes enregistrées est affichée dans la partie centrale de la page
- 5. Ajouter une personne dans la communauté

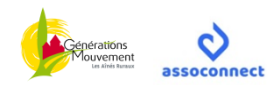

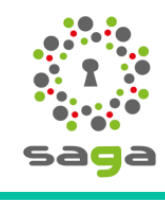

#### La communauté - Adhérents

#### Les adhérents sont facilement identifiables dans la base :

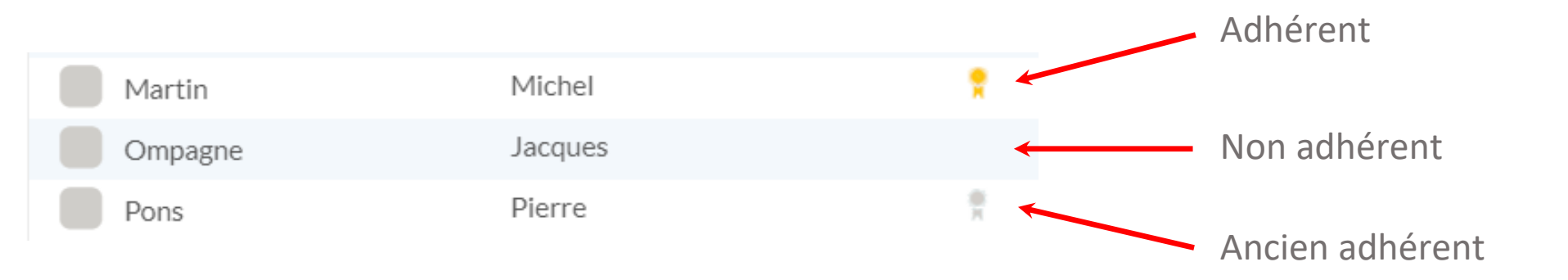

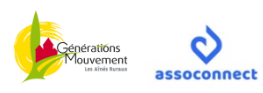

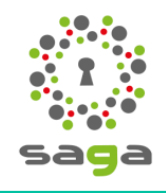

#### La communauté - Adhérents

#### Pour mettre à jour un adhérent, il suffit de :

| Retour                                | Personnes                                                                                                    | enregistrée                              | es de Associa       | tion Roazhon k  | Klub              | Ko Associ           | ation Roazhon Klub |  |
|---------------------------------------|----------------------------------------------------------------------------------------------------|------------------------------------------|---------------------|-----------------|-------------------|---------------------|--------------------|--|
| Personnes<br>enregistrées             | Affiner                                                                                                    | Rechercher                               | Nom, prénom, email, | Filtrer par     | Tous              | T                   | + AJOUTER          |  |
| Groupes                               | Plus d'options           Archiver les personnes sélectionnées         Inviter les personnes sélectionnées           Inviter les personnes sélectionnées n'ayant pas de mot de passe à le configurer |                                          |                     |                 |                   |                     |                    |  |
|                                       | 3 Ajouter en tant qu                                                                                                    | ladherent                                | Début *             | 31/07/2018      | Fin *             | 31/12/2019 4        |                    |  |
|                                       | Publipostage O Exporter des étiquettes d'adresse pour enveloppes (taille : 38,1x99,1 mm)                                                                                                    |                                          |                     | 2               |                   |                     |                    |  |
|                                       | III • 📑 • 31                                                                                                    | ▼ ■ ▼ 3 ligne(s) sélectionnée(s) sur 21. |                     |                 | RETIRER DU GROUPE | AJOUTER À UN GROUPE | CONTACTER          |  |
|                                       | Nom 🗢                                                                                                    | Prénom 🗢                                 | Email               | ÷               | Date de naissance | ♦ Sexe ♦            | Détail             |  |
|                                       | 🗸 André                                                                                                    | Leonie                                   | <b>*</b>            |                 | 30/10/2012        |                     | o                  |  |
|                                       | Arnaud                                                                                                    | Mohamed                                  | <b>*</b>            |                 | 05/10/2012        |                     | o                  |  |
| · · · · · · · · · · · · · · · · · · · | Bernard                                                                                                    | Sarah                                    | * 1                 | . Cocher les p  | personnes co      | ncernées            |                    |  |
|                                       | Sertrand                                                                                                    | Mathis                                   | 2                   | . Cliquer sur l | e bouton + P      | lus d'options       |                    |  |
|                                       |                                                                                                    |                                          | 3                   | . Cocher Ajou   | iter en tant qu   | u'adhérent          |                    |  |

- 4. Définir ou modifier la date de fin d'adhésion
- 5. Valider

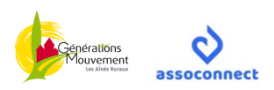

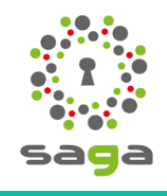

#### La communauté - Groupes

Tableau de bord > Communauté > Groupes

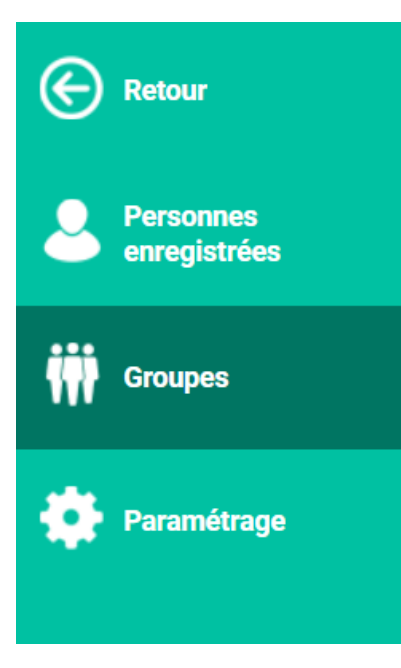

Un groupe est une entité qui regroupe une partie de la communauté.

Pour la fédération départementale, un groupe peut être :

un secteur

- 🗲 un club
- une commission
- des partenaires
- des personnalités

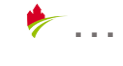

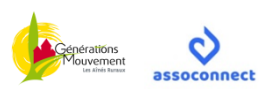

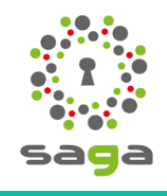

#### La communauté - Groupes

Tableau de bord > Communauté > Groupes

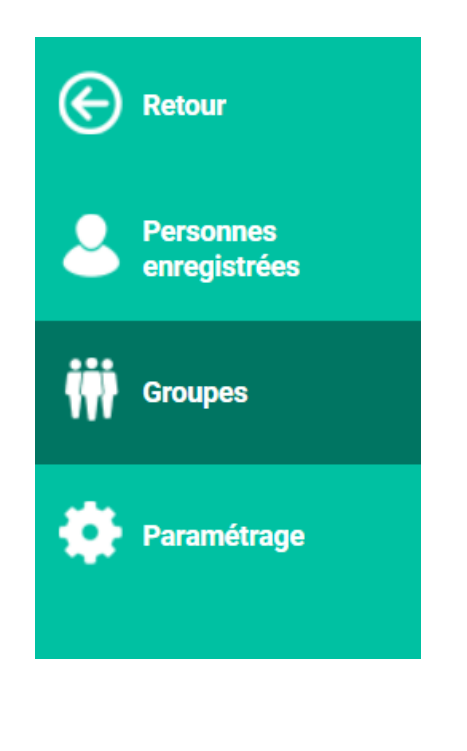

Pour un club, un groupe peut être une entité interne à l'association comme par exemple :

Le CA

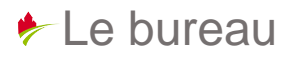

- Les bénévoles
- les randonneurs
- les joueurs de boules
- les voyageurs

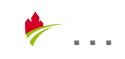

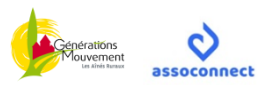

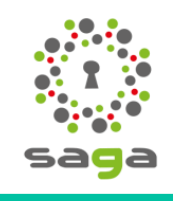

#### La communauté - Groupes

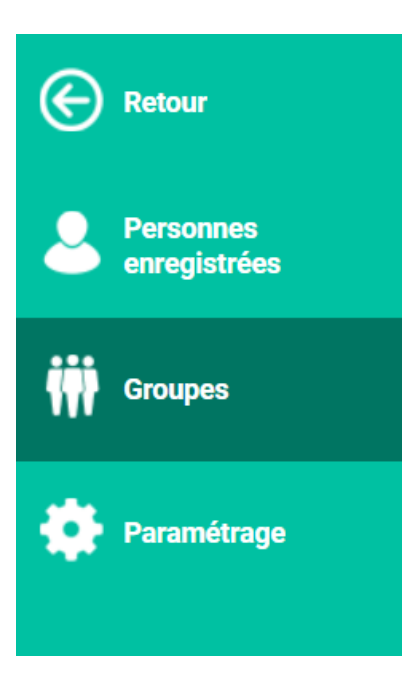

Mais aussi externe...

- les partenaires
- les commerçants
- les personnalités

۶...

L'intérêt étant de permettre l'accès à la base uniquement pour la population concernée et la nomination éventuelle d'un responsable ou d'un gestionnaire de groupe.

NB : à ne pas confondre avec la gestion d'événements (activité ponctuelle : repas, sortie, tournoi...)

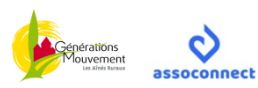

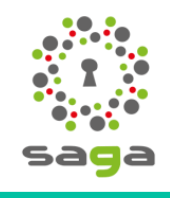

#### La communauté - Groupes

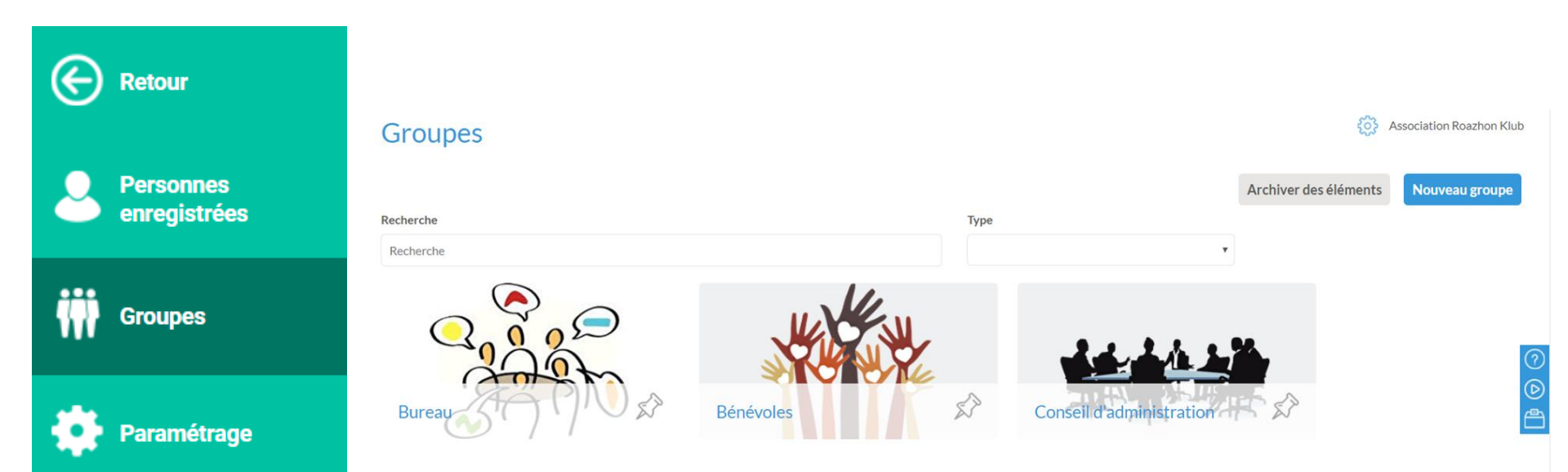

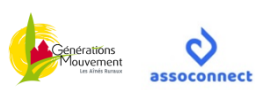

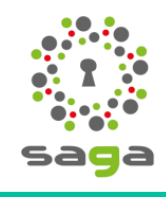

#### La communauté - Groupes

Nouveau groupe

Créer un nouveau groupe :

|                           | Touroud 6, output                                    |  |  |  |
|---------------------------|------------------------------------------------------|--|--|--|
|                           | Nom du groupe       Nom du groupe     Plus d'options |  |  |  |
| Personnes<br>enregistrées | Type Scoupe fixe 😮 🔘 Groupe dynamique 🕄              |  |  |  |
| Groupes                   | Annuler Continuer                                    |  |  |  |
| Paramétrage               | Le groupe fixe (mode manuel)                         |  |  |  |
|                           | Le groupe dynamique (mode automatique)               |  |  |  |

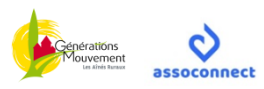

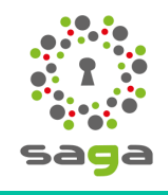

#### La communauté - Paramétrage

Tableau de bord > Communauté > Paramétrage

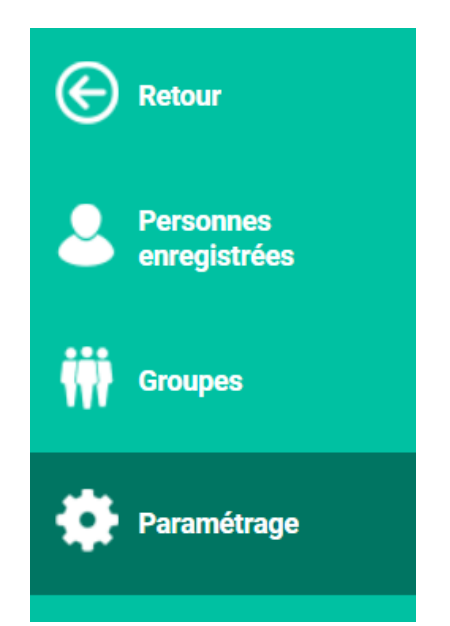

- Par défaut, les champs (ou zones de saisie) mis à disposition ont été définis par l'administrateur principal et l'éditeur.
- Chaque association a toutefois la possibilité de personnaliser un champ pour ses besoins spécifiques (Informations limitées au groupe).

```
Informations limitées au groupe Association Roazhon Klub
```

Champ spécifique Groupe 💠 🗹 🗙

Ajouter un champ

Le type de champ peut être défini par l'association : texte, liste déroulante, liste à choix multiple...

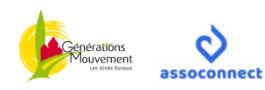

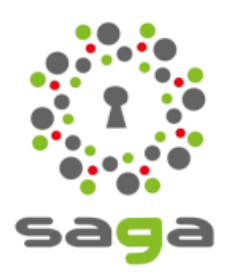

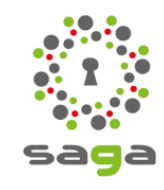

#### **Gestion des administrateurs**

A noter qu'un administrateur doit avoir une adresse de messagerie personnelle et qu'il devra obligatoirement avoir pris connaissance et validé <u>la charte d'utilisation de Saga</u>.

Par défaut, dans la configuration de base, 1 seul module est proposé :

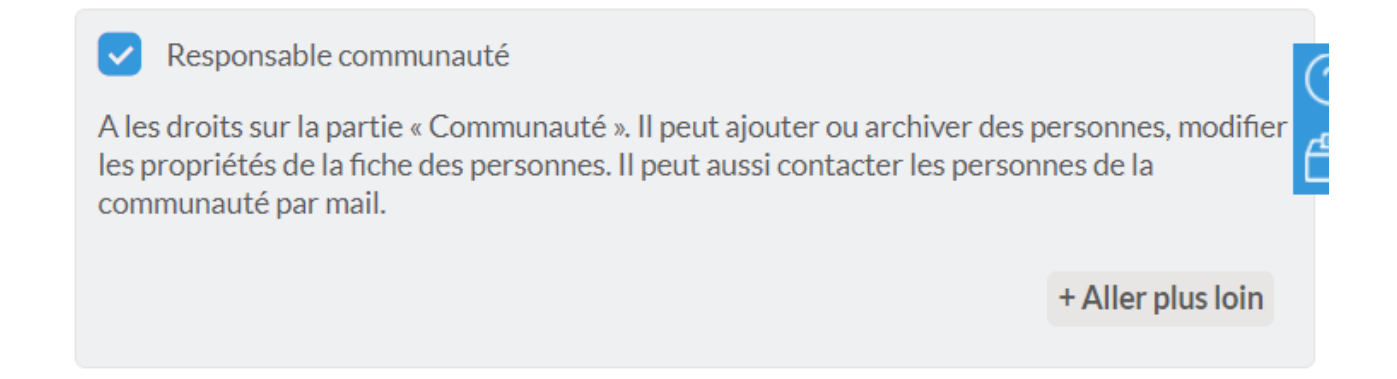

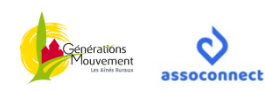

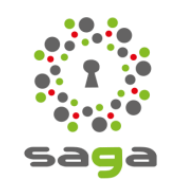

#### **Gestion des administrateurs**

La fédération désigne un administrateur par secteur ou par club en accord avec ces derniers

Cet administrateur est le seul référent aux yeux de la fédération

Un accès en lecture (à minima) sera accordé à tout PST titulaire d'une adresse de messagerie personnelle après signature de la charte d'utilisation de Saga

Celui-ci aura tout de même à terme la possibilité d'attribuer des droits similaires aux siens à certains membres responsables ou bénévoles de son groupe (secteur ou club)

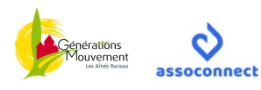

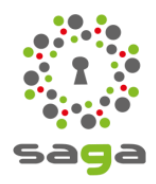

#### Les niveaux d'administration

| Configuration | Applications<br>actives                  | Droits administrateur                                                                                                    | Menu<br>principal                                                                                                    | Menu(s)<br>secondaire(s)                                                                                                    | Fiches<br>pratiques                                                                                                    |  |
|---------------|------------------------------------------|----------------------------------------------------------------------------------------------------|----------------------------------------------------------------------------------------------------|----------------------------------------------------------------------------------------------------|----------------------------------------------------------------------------------------------------|--|
| a<br>de base  | Adhésions                                | Responsable communauté A les droits sur la partie « Communauté ». Il peut ajouter ou archiver des personnes, modifier les propriétés de la fiche des personnes. Il peut aussi contacter les personnes de la communauté par mail. + Aller plus loin                                                                                                    | Tableau de bord Communauté Tableau de bord Communauté                                                                                                    | Retour       Personnes       enregistrées       Image: Coupes       Paramétrage                                                                                                    | Saga-FAN5-01<br>Saga-FAN5-02<br>Saga-FAN5-03a<br>Saga-FAN5-05<br>Saga-FAN5-07                                                 |  |
| b<br>élargie  | Adhésions<br>Billetterie<br>(Événements) | <ul> <li>Responsable communauté</li> <li>A les droits sur la partie « Communauté ». Il peut ajouter ou archiver des personnes, modifier les propriétés de la fiche des personnes. Il peut aussi contacter les personnes de la communauté par mail.</li> <li>+ Aller plus loin</li> <li>Responsable adhésions et dons</li> <li>Gère lenregistrement des adhésions et dons, et les interactions avec les inscrits aux campagnes.</li> <li>+ Aller plus loin</li> <li>Responsable événements / ventes de produits</li> <li>Gère les inscriptions aux événements et les interactions avec les inscrits.</li> </ul> | Tableau de bord         Image: Statistiques                                                                                                    | <ul> <li>Retour</li> <li>Personnes<br/>enregistrées</li> <li>Adhésions</li> <li>Adhésions</li> <li>Group</li> <li>Retour</li> <li>Paras</li> <li>Paras</li> <li>Événéments</li> <li>Paras</li> <li>Costion de stocks</li> </ul> | Saga-FAN5-01<br>Saga-FAN5-02<br>Saga-FAN5-03b<br>Saga-FAN5-04<br>Saga-FAN5-05<br>Saga-FAN5-06<br>Saga-FAN5-07<br>Saga-FAN5-08 |  |
| c<br>complète | Au<br>choix                              | Accès principal Accus les droits dont celui d'ajouter les autres administrateurs.                                                                                                    | Tableau de bord       Image: Communiquer       Image: Communauté       Image: Communauté       Image: Communauté       Image: Communauté       Image: Communauté       Image: Communauté       Image: Communauté       Image: Communauté       Image: Communauté       Image: Communauté       Image: Communauté       Image: Communauté       Image: Communauté       Image: Communauté | <ul> <li>Déblocage</li> <li>Gestion des</li> </ul>                                                                                                    | ge des applications<br>des droits en local                                                                                    |  |

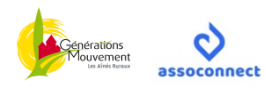

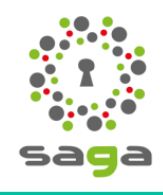

#### **En option**

Selon le niveau et les compétences recensées au sein de l'association, il est possible d'activer des applications supplémentaires comme la gestion des campagnes d'adhésion, la gestion d'événements, la communication et la comptabilité. Dès lors des droits supplémentaires apparaitront dans cet espace :

|                                                                                                   | 🦪 🧔 Association Roazhon Klub                                                                                                    |
|---------------------------------------------------------------------------------------------------|----------------------------------------------------------------------------------------------------|
| Droits d'accès de l'administrateur                                                                |                                                                                                    |
| Retour                                                                                            | Enregistrer                                                                                                    |
| Cochez les droits d'accès de Jacques Ompagne (                                                    |                                                                                                    |
| Accès principal                                                                                   | Responsable communauté                                                                                                    |
| A tous les droits dont celui d'ajouter les autres administrateurs.                                | A les droits sur la partie « Communauté ». Il peut ajouter ou archiver des personnes, modifier les propriétés de la fiche des personnes. Il peut<br>aussi contacter les personnes de la communauté par mail. |
| Responsable adhésions et dons                                                                     | + Aller plus loin                                                                                                    |
| Gère l'enregistrement des adhésions et dons, et les interactions avec les inscrits aux campagnes. |                                                                                                    |
| + Aller plus loin                                                                                 | Responsable communication                                                                                                    |
|                                                                                                   | A les droits sur la partie "Communication". Il peut créer des articles, des galeries photos, des sondages et éditer des pages sur mesure. Il peut modifier l'apparence et l'architecture du site.            |
| Gère les inscriptions aux événements et les interactions avec les inscrits                        | + Aller plus join                                                                                                    |
| Or eles indulptions aux evenements et les interactions avec les indults.                          |                                                                                                    |
|                                                                                                   | Responsable comptabilité                                                                                                    |
|                                                                                                   | A les droits sur la partie "Comptabilité". Il peut saisir et modifier des écritures comptables. Il a accès à tous les documents comptables.                                                                  |
|                                                                                                   | + Aller plus loin                                                                                                    |

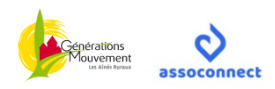

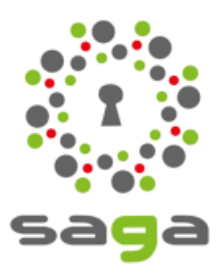

# 5 - Gestion des personnes

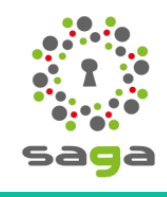

### 5 – Gestion des personnes

Ajouter, modifier, supprimer une personne

Démo sur Saga

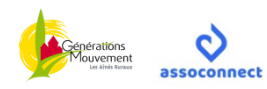

# 6 - Gestion des groupes

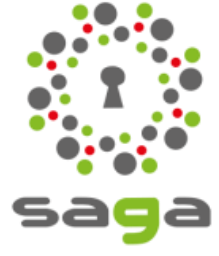

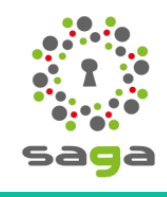

### 6 – Gestion des groupes

Ajouter, modifier, supprimer un groupe

Démo sur Saga

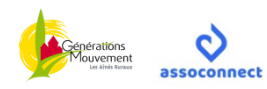